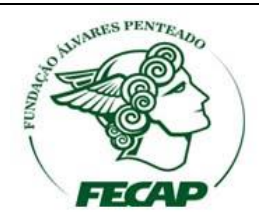

# MANUAL E-MAIL OFFICE 365 live@edu

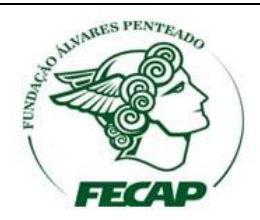

Esse manual foi desenvolvido para orientar o usuário no primeiro acesso a plataforma de E-mail office 365, como alterar a sua senha provisória e como configurar o redirecionamento para uma conta de E-mail particular.

1º PASSO: Vamos acesso a página Web Office 365, digite em seu navegador de internet o seguinte endereço: outlook.com\fecap.br, após digita o endereço irá abrir a página (Imagem Abaixo).

| Lacayd                         | Office 365                          |
|--------------------------------|-------------------------------------|
| ata                            | Conta corporativa ou de estudante   |
| Connect لوامن<br>Verbinden عدد | nome@example.com                    |
| Yhdas poetat sonno             | Senha                               |
|                                | Entrar                              |
|                                | Não consegue acessar sua conta?     |
|                                |                                     |
|                                |                                     |
|                                | © 2016 Microsoft Microsoft          |
|                                | Termos de uso Privacidade e Cookies |

**2º PASSO:** Digite seu E-mail acadêmico e sua senha, como mostra a imagem abaixo:

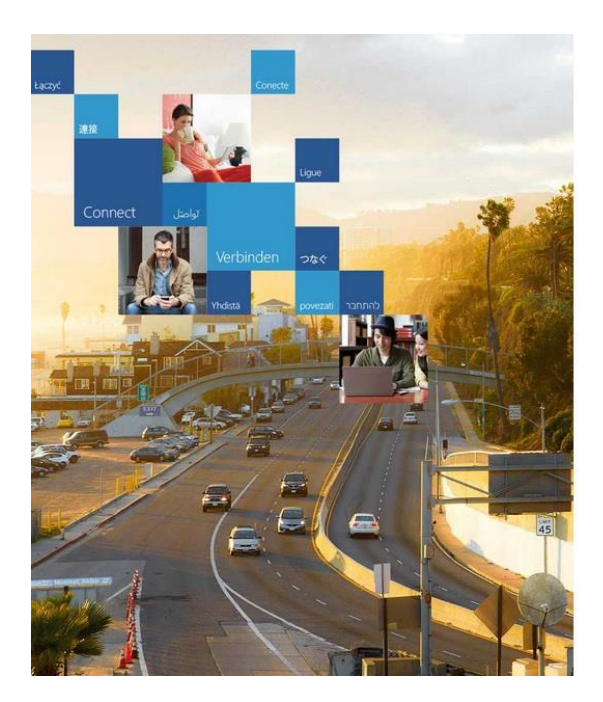

| Office 365                          |           |
|-------------------------------------|-----------|
| Conta corporativa ou de estudante   |           |
| aluno.teste1@edu.fecap.br           |           |
| •••••                               |           |
| ☐ Manter-me conectado               |           |
| Entrar                              |           |
| Não consegue acessar sua conta?     |           |
|                                     |           |
| © 2016 Microsoft                    | Microsoft |
| Termos de uso Privacidade e Cookies |           |

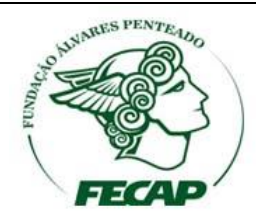

**3º PASSO:** Como é o primeiro acesso, será necessário alterar a senha assim que for feito o primeiro login, como mostra a imagem abaixo:

| Lacyd Consta<br>288 | Office 365                                                                                                    |
|---------------------|----------------------------------------------------------------------------------------------------|
| نواصل Ligue         | Atualizar sua senha                                                                                              |
| Verbinden 🤉 🖉       | É preciso atualizar sua senha porque esta é a primeira vez que voc<br>esta entrando ou porque sua senha expirou. |
|                     | aluno.teste1@edu.fecap.br                                                                                        |
| 1                   | a Benha atual                                                                                                    |
| 2                   | 2ª Nova senha                                                                                                    |
| 3                   | 3a Confirmar senha                                                                                               |
|                     | Atualizar senha e entrar                                                                                         |
|                     | © 2016 Microsoft Microsoft Termos de uso Privacidade e Cookies                                                   |

No **primeiro** campo digite a senha atual, no **segundo** e **terceiro** campo cadastre uma senha particular, essa senha deverá conter caracteres como números, letras e caracteres especiais, após efetuar o cadastro clique em "**ATUALIZAR SENHA E ENTRAR**".

## 4º PASSO: CONFIGURANDO CAIXA DE ENTRADA DA WEB MAIL.

No primeiro acesso irá exibir uma tela de configuração **(imagem abaixo)**, selecione Português (Brasil) para o Idioma e (UTC -03:00) Brasília para o Fuso horário.

| Escolta seu idioma e fuso horário preferencial abaixo.<br>Idioma:<br>Portugués (Brasil)<br>Tuso horário<br>ILUTC-03:00) Brasilia |
|----------------------------------------------------------------------------------------------------|
|                                                                                                    |

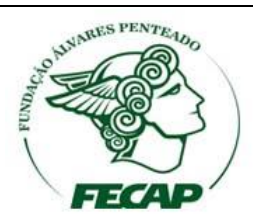

#### 5º PASSO: VISUALIZAR E CONFIGURAR A CAIXA DE ENTRADA.

Assim que o E-mail for acessado irá exibir a sua caixa de Entrada, clique em **"MAIS"** que está localizado no lado esquerdo da tela **(Seta indicando)** para alterar o modo de exibição da sua caixa de E-mail como mostra a imagem abaixo.

| III Office 365 Ou                                                                                                    | utlook           | Se FECAP | ₽ ₽                                                                                      | ø     | P    | 0      |
|----------------------------------------------------------------------------------------------------|------------------|----------|------------------------------------------------------------------------------------------|-------|------|--------|
| Pesquisar Email e Pessoas 🔎                                                                                                    | 🕀 Novo   🗸       |          |                                                                                          | 2     | 9 De | sfazer |
| <ul> <li>Pastas</li> <li>Caixa de Entrada</li> <li>Itens Enviados</li> <li>Rascunhos</li> <li>Mais</li> <li>Grupos</li> <li>Novo</li> <li>Age</li> <li>Os grupos fornecem às<br/>equipes um espaço<br/>compartilhado para emails,<br/>documentos e agendamento<br/>de eventos.</li> <li>Descobrir</li> <li>Criar</li> </ul> | Caixa de Entrada | Todas 🗸  | Selecione um item para ler.<br>Clique aqui para selecionar sempre o primeiro it<br>lista | em na |      |        |

Após efetuar o 5º Passo, a sua caixa de E-mail será exibida desta forma (Imagem Abaixo), repare no lado esquerdo da imagem que agora está exibindo uma estrutura contendo (caixa de entrada, Rascunho, Itens enviados, Itens Excluídos, anotações e Lixo eletrônico).

| Office 365                                                                                                    | Outlook          | 🔍 🖉 FECA | <b>&gt;</b> 🖡 🕈                                                                            | · ? 🖸      |
|----------------------------------------------------------------------------------------------------|------------------|----------|--------------------------------------------------------------------------------------------|------------|
| esquisar Email e Pessoas 🔎                                                                                                    | ⊕ Novo   ∽       |          |                                                                                            | 🧐 Desfazer |
| <ul> <li>Pastas</li> <li>Favoritos</li> <li>Teste aluno</li> <li>Caixa de Entrada</li> <li>Rascunhos</li> <li>Itens Enviados</li> <li>Itens Excluídos</li> <li>Anotações</li> <li>Lixo Eletrônico</li> </ul> | Caixa de Entrada | Todas 🗸  | Selecione um item para ler.<br>Clique aqui para selecionar sempre o primeiro item<br>lista | na         |

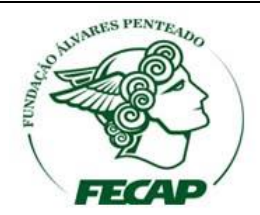

**6º PASSO:** Configurado redirecionamento de E-mail **Live@edu** para uma conta particular.

Caso o usuário por motivos particulares não queira acessar a sua conta **live@edu**, o mesmo pode configurar um redirecionamento dos E-mails que são enviados para o **live@edu** para uma conta de E-mail particular, veja como efetuar essa configuração.

Clique em configurações (Engrenagem que fica do lado direito superior da tela), em seguida clique em "E-MAIL", como mostra a imagem abaixo.

| Office 365                                                                   | Outlook               | IN      | FECAP                                                                                      | <b>□</b> • • • • •                                                                                 |
|------------------------------------------------------------------------------|-----------------------|---------|--------------------------------------------------------------------------------------------|----------------------------------------------------------------------------------------------------|
| Pesquisar Email e Pessoas 🔎                                                  | ⊕ Novo ↓ ~            |         | 🦻 Desfazer                                                                                 | Configurações ×                                                                                    |
| Pastas<br>Favoritos                                                          | Caixa de Entrada      | Todas 🗸 |                                                                                            | Pesquisar todas as configurações 🔎                                                                 |
| <ul> <li>Teste aluno</li> <li>Caixa de Entrada</li> <li>Rascunhos</li> </ul> |                       |         |                                                                                            | Respostas automáticas<br>Criar mensagens de resposta automática<br>(Ausência temporária).          |
| ltens Enviados<br>Itens Excluídos<br>Anotações                               | Não hà nada para exit | r       |                                                                                            | Configurações de exibição<br>Escolha como a sua Caixa de Entrada deve ser<br>organizada            |
| Lixo Eletrônico                                                              | :-) aqui              |         | Selecione um item para lec.<br>Clique aqui para selecionar sempre o primeiro item na lista | Configurações offline<br>Usar este computador quando não estiver<br>conectado a uma rede.          |
|                                                                              |                       |         |                                                                                            | Gerenciar suplementos<br>Ativar ou desativar suplementos, instalar novos<br>ou desinstalar outros. |
|                                                                              |                       |         |                                                                                            | Tema<br>Tema padrão ∨                                                                              |
|                                                                              |                       |         |                                                                                            | Notificações<br>Ativado 🗸 🗸                                                                        |
|                                                                              |                       |         |                                                                                            | Minhas configurações de aplicativos                                                                |
|                                                                              |                       |         |                                                                                            | Email                                                                                              |
|                                                                              |                       |         |                                                                                            | Pessoas                                                                                            |

Após clicar em configurações, será exibido no lado esquerdo da tela uma estrutura chamada **Opções**, clique em **Encaminhamento** como mostra a imagem abaixo.

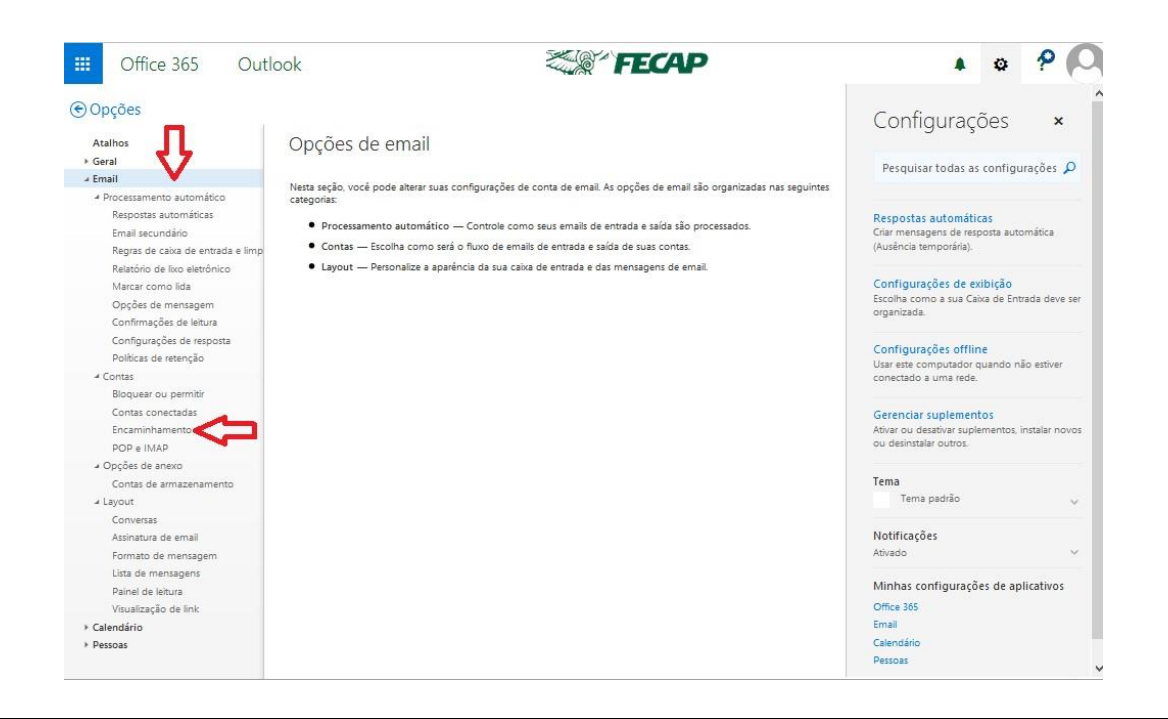

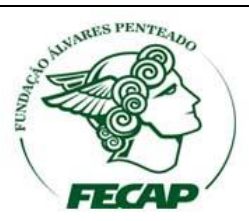

Clique em Iniciar encaminhamento (Imagem abaixo).

| Office 365 Outle                              | pok FECAP                                   | A @ ~                                                       |
|-----------------------------------------------|---------------------------------------------|-------------------------------------------------------------|
| € Opções                                      |                                             | Configurações ×                                             |
| Atalhos                                       | 🗟 Salvar 🗙 Descartar                        | conngarações                                                |
| Geral                                         |                                             | Peroviceste des es configuraçãos O                          |
| # Email                                       | Encaminhamento                              | Pesquisar todas as configurações 🔎                          |
| → Processamento automático                    |                                             |                                                             |
| Respostas automáticas                         | Iniciar encaminhamento                      | Respostas automáticas                                       |
| Email secundário                              | Encaminhe meu email para:                   | Criar mensagens de resposta automática                      |
| Regras de caixa de entrada e limp             | insetir um endereço de email                | (Ausência temporária).                                      |
| Relatório de lixo eletrônico                  |                                             |                                                             |
| Marcar como lida                              | Manter uma cópia das mensagens encaminhadas | Configurações de exibição                                   |
| Opções de mensagem<br>Confirmações de leitura | Parar encaminhamento                        | Escolha como a sua Caixa de Entrada deve ser<br>organizada. |
| Configurações de resposta                     |                                             |                                                             |
| Políticas de retenção                         |                                             | Configurações offline                                       |
| 4 Contas                                      |                                             | conectado a uma rede.                                       |
| Bloquear ou permitir                          |                                             |                                                             |
| Contas conectadas                             |                                             | Gerenciar suplementos                                       |
| Encaminhamento                                |                                             | Ativar ou desativar suplementos, instalar novos             |
| POP e IMAP                                    |                                             | ou desinstalar outros.                                      |
| → Opções de anexo                             |                                             |                                                             |
| Contas de armazenamento                       |                                             | Tema                                                        |
| ⊿ Layout                                      |                                             | Tema padrão 🗸 🗸                                             |
| Conversas                                     |                                             |                                                             |
| Assinatura de email                           |                                             | Notificações                                                |
| Formato de mensagem                           |                                             | Ativado 🗸                                                   |
| Lista de mensagens                            |                                             |                                                             |
| Painel de leitura                             |                                             | Minhas contigurações de aplicativos                         |
| Visualização de link                          |                                             | Office 365                                                  |
| ⊁ Calendário                                  |                                             | Email                                                       |
| Pessoas                                       |                                             | Calendário                                                  |

Em seguida digite seu E-mail particular e habilite a opção "manter cópia das mensagens encaminhadas", por fim, clique em Salvar, como mostra a imagem abaixo.

| and the second second se |                                                                                                    |                                                          |
|----------------------------------------------------------------------------------------------------|----------------------------------------------------------------------------------------------------|----------------------------------------------------------|
| Opções                                                                                                    |                                                                                                    | Configurações ×                                          |
| Atalhos                                                                                                    | Salvar 🗙 Descartar                                                                                           |                                                          |
| Geral                                                                                                    |                                                                                                    | Permuisar todar ar configuraçãos                         |
| Email                                                                                                    | Encaminhamento                                                                                               | Pesquisar todas as configurações 🎾                       |
| <ul> <li>Processamento automático</li> </ul>                                                                                                    |                                                                                                    |                                                          |
| Respostas automáticas                                                                                                    | Iniciar encaminhamento                                                                                       | Respostas automáticas                                    |
| Email secundário                                                                                                    | Encaminhe meu email para:                                                                                    | Criar mensagens de resposta automática                   |
| Regras de caixa de en rada e lim                                                                                                    | alunoteste@edu.fecap.br                                                                                      | (Ausência temporária).                                   |
| Relatório de lixo eletrônico                                                                                                    | <ul> <li>Erro: É necessário um endereço de email válido para começar a encaminhar suas mensagens.</li> </ul> |                                                          |
| Marcar como lida                                                                                                    |                                                                                                    | Configurações de exibição                                |
| Opções de mensagem                                                                                                    | Parar encaminhamento                                                                                         | Escolha como a sua Caixa de Entrada deve s<br>organizada |
| Confirmações de leitura                                                                                                    |                                                                                                    |                                                          |
| Configurações de resposta                                                                                                    |                                                                                                    | Configurações offline                                    |
| Políticas de retenção                                                                                                    |                                                                                                    | Usar este computador guando não estiver                  |
| 4 Contas                                                                                                    |                                                                                                    | conectado a uma rede.                                    |
| Bloquear ou permitir                                                                                                    |                                                                                                    |                                                          |
| Contas conectadas                                                                                                    |                                                                                                    | Gerenciar suplementos                                    |
| Encaminhamento                                                                                                    |                                                                                                    | Ativar ou desativar suplementos, instalar nov            |
| POP e IMAP                                                                                                    |                                                                                                    | ou desinistalar outros.                                  |
| → Opções de anexo                                                                                                    |                                                                                                    |                                                          |
| Contas de armazenamento                                                                                                    |                                                                                                    | Tema                                                     |
| a Layout                                                                                                    |                                                                                                    | Tema padrao                                              |
| Conversas                                                                                                    |                                                                                                    |                                                          |
| Assinatura de email                                                                                                    |                                                                                                    | Notificações                                             |
| Formato de mensagem                                                                                                    |                                                                                                    | Ativado                                                  |
| Lista de mensagens                                                                                                    |                                                                                                    | Minhas configurações de anlicativos                      |
| Painel de leitura                                                                                                    |                                                                                                    | Office 360                                               |
| Visualização de link                                                                                                    |                                                                                                    | Email                                                    |
| Calendario                                                                                                    |                                                                                                    | Lines                                                    |

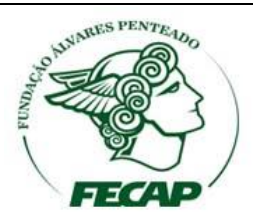

Para fechar o menu "Opções" clique na "Seta" que fica do lado esquerdo da palavra opções.

Para fechar o menu **Configurações**, clique no **"X"** como mostra a imagem abaixo.

| Office 365                                                                                                  | Outlook                                                                | FECAP | A Q 📍 🔿                                                                                            |
|----------------------------------------------------------------------------------------------------|------------------------------------------------------------------------|-------|----------------------------------------------------------------------------------------------------|
| € Opções <                                                                                                  |                                                                        |       | Configurações 👗                                                                                    |
| Atalhos<br>▶ Geral                                                                                          | 🛱 Salvar 🗙 Descartar                                                   |       | Pesquisar todas as configuraçõe                                                                    |
| <ul> <li>Email</li> <li>Processamento automático<br/>Respostas automáticas<br/>Email secundário</li> </ul>  | Encaminhamento  Iniciar encaminhamento Encaminha meu email para:       |       | Respostas automáticas<br>Criar mensagens de resposta automática<br>(Ausência temporária).          |
| Regras de caixa de entrac<br>Relatório de lixo eletrônic<br>Marcar como lida                                | alunoteste@edu.fecap.br<br>Manter uma cópia das mensagens encaminhadas |       | Configurações de exibição<br>Escolha como a sua Caixa de Entrada deve ser<br>organizada.           |
| Opções de mensagem<br>Confirmações de leitura<br>Configurações de respost<br>Políticas de retenção          | Parar encaminhamento                                                   |       | Configurações offline<br>Usar este computador quando não estiver<br>conectado a uma rede.          |
| <ul> <li>Contas</li> <li>Bloquear ou permitir</li> <li>Contas conectadas</li> <li>Encaminhamento</li> </ul> |                                                                        |       | Gerenciar suplementos<br>Ativar ou desativar suplementos, instalar novos<br>ou desinstalar outros. |
| POP e IMAP<br>J Opções de anexo<br>Contas de armazenamen                                                    |                                                                        |       | Tema<br>Tema padrão 🗸 🗸 🗸                                                                          |
| ∠ Layout<br>Conversas<br>Assinatura de email                                                                |                                                                        |       | Notificações<br>Ativado 🗸                                                                          |
| Formato de mensagem<br>Lista de mensagens<br>Painel de leitura                                              |                                                                        |       | Minhas configurações de aplicativos<br>Office 365                                                  |
| Visualização de link                                                                                        |                                                                        |       | Email<br>Calendário<br>Pessoas                                                                     |
|                                                                                                    |                                                                        |       | ^                                                                                                  |

Após fechar os menus **Opções** e **Configurações** será exibido novamente a sua caixa de entrada, para sair da sua conta de E-mail clique no ícone (bonequinho) do lado direto superior, em seguida clique em **Sair**.

| Pesquisar Email e Pessoas  Pastas Favortos Teste aluno Teste aluno Atterar Atterar Atterar Atterar |
|----------------------------------------------------------------------------------------------------|
| Caixa de Entrada Rascunhos Itens Enviados Itens Enviados Itens Eviados Lixo Eletrônico             |

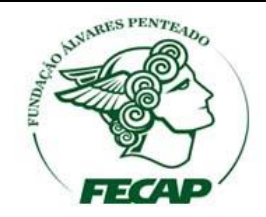

Pronto, você saiu com sucesso do E-mail live@edu.

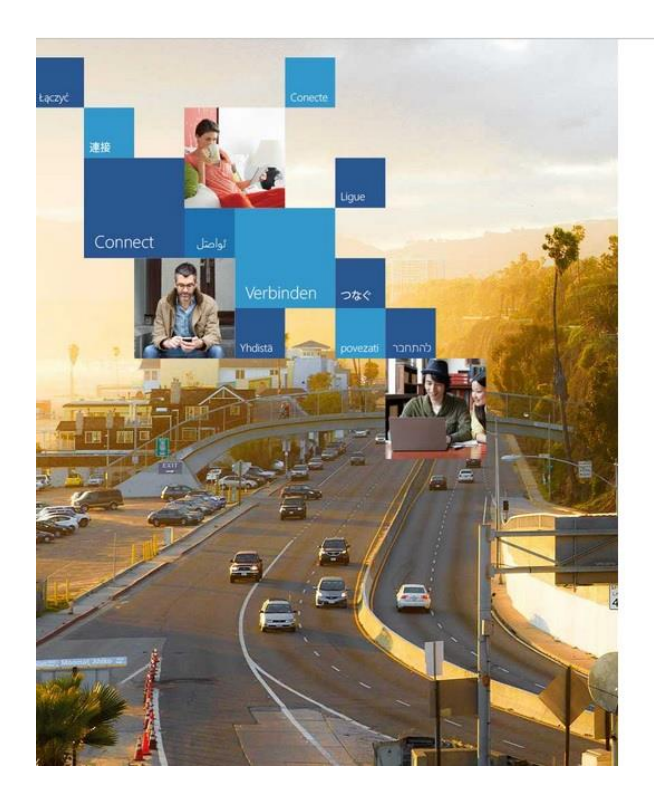

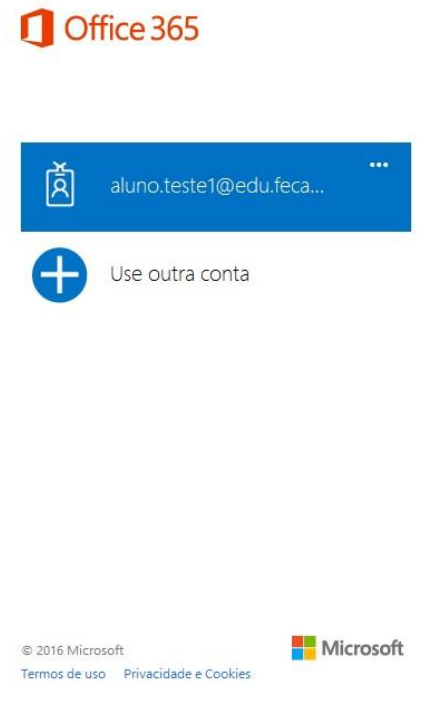

Dúvidas ou sugestões entre em contato conosco:

Telefone e Ramal

TEL. 3272 – 2297 / RAMAL 2297

E-MAIL: dti@fecap.br

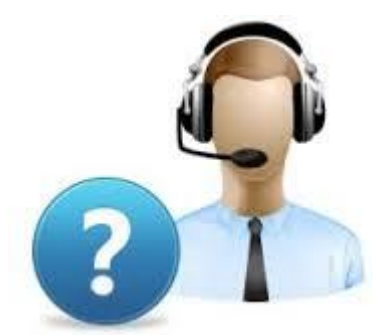